- 1. Be sure that you have shot RAW files, then Import them from your camera (or card reader) onto your computer.
- 2. Open one a RAW file in photoshop. The RAW import window should appear.
- 3. While looking at the histogram, use the <u>Shadows</u> slider to bring the dark areas of the image closer to the left edge of the rectangle. Be sure that you don't clip or cut-off any useful shadow details.
- 4. Again looking at the histogram, use the <u>Brightness</u> slider to bring the highlight areas of the image closer to the right edge of the rectangle. Try not to clip any highlight detail.
- 5. Compensate for overall brightness or darkness changes from the previous two steps by using the <u>Exposure</u> slider.
- 6. Now work with the <u>Temperature</u> slider to color balance the between warm and cool lighting conditions. (The numbers represent the Kelvin scale) Try going too far in both directions before you chose a setting.
- Do the same with the <u>Tint</u> slider to balance between green and magenta. Again try going to either extreme first. You may also find that going back and forth between Temperature and Tint may help.
- 8. On the lower left side of the window, check that the following settings are correct for print output:
  - a. Space Adobe RGB 1998
  - b. Depth 16 Bits/Channel
  - c. Size Choose the original Resolution of your camera
  - d. Resolution 240 ppi
- 9. Press Open and your file will be converted to a standard RGB file.
- 10. Once in Photoshop, check your Image size and histogram to verify that the file is imported correctly before further color correcting.